ZNW

05t.26

คณะกรรมการวินิจฉัยปัญหาการจัดซื้อ จัดจ้างและการบริหารพัสดุภาครัฐ กรมบัญชีกลาง ถนนพระรามที่ ๖ กทม. ๑๐๔๐๐

ME

มกราคม ๒๕๖๖

เรื่อง แนวทางปฏิบัติสำหรับการส่งเสริมหรือสนับสนุนผู้ประกอบวิสาหกิจขนาดกลางและขนาดย่อม (SMEs) เพิ่มเติม เรียน ปลัดกระทรวงพาณิชย์

- อ้างถึง ๑, หนังสือคณะกรรมการวินิจฉัยปัญหาการจัดซื้อจัดจ้างและการบริหารพัสดุภาครัฐ ด่วนที่สุด ที่ กค (กวจ) ๐๔๐๕.๒/ว ๗๘ ลงวันที่ ๓๑ มกราคม ๒๕๖๕
  - ๒. หนังสือคณะกรรมการนโยบายการจัดซื้อจัดจ้างและการบริหารพัสดุภาครัฐ ด่วนที่สุด ที่ กค (กนบ) ๐๔๐๕.๒/ว ๔๑๐ ลงวันที่ ๒๔ ตุลาคม ๒๕๖๐
- สิ่งที่ส่งมาด้วย

เลขที่

\$20

5U

ด่วนที่สุด

ที่ กค (กาจ) อ๔๐๕.๒/ว สิว

2/0/1

5/0/55

เวลา

- ๑. ข้อความที่ต้องกำหนดเป็นเงื่อนไขในเอกสารประกวดราคาอิเล็กพรอนิกส์
  - ๒. คู่มือการกำหนดเงื่อนไขในเอกสารประกวดราคาอิเล็กทรอนิกส์
  - ๓. วิธีการค้นหาข้อมูลผู้ค้าเพื่อตรวจสอบสถานะการดำเนินการและมูลค่าของสัญญา

สืบเนื่องจากรัฐบาลได้มีมาตรการในการส่งเสริมผู้ประกอบวิสาหกิจขนาดกลางและขนาดย่อม (SMEs) เพื่อให้สามารถแข่งขันและอยู่รอดได้ท่ามกลางเศรษฐกิจโลกที่ยังคงมีความไม่แน่นอน จึงยกระดับให้ การส่งเสริมความสามารถของผู้ประกอบการ SMEs เป็นวาระแห่งชาติ วางยุทธศาสตร์การช่วยเหลือ ผู้ประกอบการ SMEs อย่างขัดเจนและครบวงจร ครอบคลุมการสนับสนุนผู้ประกอบการ SMEs ตั้งแต่การให้ความรู้ การยกระดับทักษะด้านเทคโนโลยี การขยายตลาด รวมถึงการเข้าถึงแหล่งทุน ซึ่งตามหนังสือที่อ้างถึง ๑ คณะกรรมการวินิจฉัยปัญหาการจัดซื้อจัดจ้างและการบริหารพัสดุภาครัฐ ได้อนุมัติยกเว้นและกำหนด แนวทางปฏิบัติตามกฎกระทรวงกำหนดพัสดุและวิธีการจัดซื้อจัดจ้างพัสดุที่รัฐต้องการส่งเสริมหรือสนับสนุน (ฉบับที่ ๒) พ.ศ. ๒๕๖๓ ในการส่งเสริมหรือสนับสนุนการจัดซื้อจัดจ้างกับผู้ประกอบการ SMEs โดยการให้แต้มต่อ ด้านราคากับผู้ประกอบการ SMEs ในการเสนอราคาสูงกว่าราคาต่ำสุดของผู้เสนอราคารายอื่นไม่เกินร้อยละ ๑๐ แต่เนื่องจากบัจจุบันพบบัญหาว่า มีผู้ประกอบการ SMEs รับงานจากหน่วยงานของรัฐจนมีรายได้ ในรอบบีปฏิทินสูงกว่ารายได้ที่สำนักงานส่งเสริมวิสาหกิจขนาดกลางและขนาดย่อม (สสว.) จะประเมิน ให้ผู้ประกอบการรายนั้นเป็น SME - GP ในการได้รับสิทธิตามกฎกระทรวงดังกล่าว จึงไม่เป็นไปตาม วัตถุประสงค์ในการส่งเสริมสนับสนุนผู้ประกอบการ SMEs

คณะกรรมการ ...

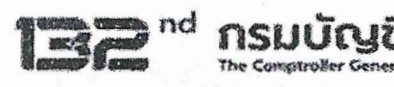

คณะกรรมการวินิจฉัยปัญหาการจัดซื้อจัดจ้างและการบริหารพัสดุภาครัฐ (คณะกรรมการวินิจฉัย) โดยได้รับมอบหมายจากคณะกรรมการนโยบายการจัดซื้อจัดจ้างและการบริหารพัสดุภาครัฐ พิจารณาแล้วเห็นว่า เพื่อให้เป็นไปตามวัตถุประสงค์ของการส่งเสริมสนับสนุนผู้ประกอบวิสาหกิจขนาดกลางและขนาดย่อม (SMEs) และประหยัดงบประมาณของหน่วยงานของรัฐ จึงอาศัยอำนาจตามพระราชบัญญัติการจัดซื้อจัดจ้าง และการบริหารพัสดุภาครัฐ พ.ศ. ๒๕๖๐ มาตรา ๒๔ วรรคหนึ่ง (๖) ประกอบมาตรา ๒๙ วรรคหนึ่ง (๔) และ (๗) กำหนดแนวทางปฏิบัติ ดังนี้

๑. หลักเกณฑ์รายได้ที่สำนักงานส่งเสริมวิสาหกิจขนาดกลางและขนาดย่อม (สสว.) กำหนดไว้ สำหรับการขึ้นทะเบียนเป็น SME - GP

๑.๑ วิสาหกิจขนาดย่อย (Micro) ภาคการผลิต ภาคการค้าและภาคบริการ รายได้ไม่เกิน ๑,๘๐๐,๐๐๐ บาท

๑.๒ วิสาหกิจขนาดย่อม (Small) ภาคการผลิต รายได้ไม่เกิน ๑๐๐,๐๐๐,๐๐๐ บาท ภาคการค้าและภาคบริการ รายได้ไม่เกิน ๕๐,๐๐๐,๐๐๐ บาท

๑.๓ วิสาหกิจขนาดกลาง (Medium) ภาคการผลิต รายได้ไม่เกิน ๕๐๐,๐๐๐,๐๐๐ บาท ภาคการค้าและภาคบริการ รายได้ไม่เกิน ๓๐๐,๐๐๐,๐๐๐ บาท

๒. การพิจารณาให้แต้มต่อด้านราคาแก่ผู้ประกอบการ SMEs

กรณีที่ผู้ประกอบการ SMEs ทำสัญญากับหน่วยงานของรัฐจนมีวงเงินสัญญาสะสม ตามปีปฏิทิน เมื่อนำมารวมกับราคาที่เสนอในครั้งนี้แล้ว มีมูลค่ารวมกันเกินกว่ามูลค่าของรายได้ตามขนาด ที่ขึ้นทะเบียนไว้กับ สสว. ตามข้อ ๑ ผู้ประกอบการ SMEs รายนั้นจะไม่ได้รับการพิจารณาแต้มต่อด้านราคา กรณีการเสนอราคาสูงกว่าราคาต่ำสุดของผู้เสนอราคารายอื่นไม่เกินร้อยละ ๑๐

๓. การดำเนินการของหน่วยงานของรัฐ

๓.๑ การกำหนดเงื่อนไข

ให้หน่วยงานของรัฐนำข้อความตามสิ่งที่ส่งมาด้วย ๑ ไปกำหนดเป็นเงื่อนไขเพิ่มเติม ไว้ในแบบประกาศและเอกสารเชิญชวนที่คณะกรรมการนโยบายการจัดซื้อจัดจ้างและการบริหารพัสดุภาครัฐกำหนด ตามหนังสือที่อ้างถึง ๒ เป็นวรรคสามของข้อ ๕.๘ ตามสิ่งที่ส่งมาด้วย ๒

ให้นำเงื่อนไขตามวรรคหนึ่งไปใช้กับวิธีคัดเลือกด้วย

๓.๒ แนวทางการพิจารณา

การพิจารณาว่า ผู้ประกอบการ SMEs มีมูลค่าสัญญาสะสมเกินกว่ามูลค่าของรายได้ ตามขนาดที่ได้ขึ้นทะเบียนไว้กับ สสว. ตามข้อ ๒ ให้คำนวณมูลค่าสัญญาที่ได้ลงนามกับหน่วยงานของรัฐทุกแห่ง ในปีปฏิทินที่เข้ายื่นข้อเสนอ โดยไม่รวมสัญญาที่หน่วยงานของรัฐได้มีการบอกเลิกสัญญาหรือตกลงเลิกสัญญาแล้ว ตามสิ่งที่ส่งมาด้วย ๓ รวมกับราคาที่ผู้ประกอบการ SMEs ได้เสนอในการยื่นข้อเสนอในครั้งนี้

๔. กรณีที่วงเงินการจัดซื้อจัดจ้างครั้งหนึ่งไม่เกิน ๕๐๐,๐๐๐ บาท ผู้ประกอบการที่เป็นบุคคลธรรมดา ถือเป็นผู้ประกอบการ SMEs โดยไม่ต้องตรวจสอบรายชื่อการขึ้นทะเบียนผู้ประกอบการ SMEs

รมนณชกลา

*د....* 

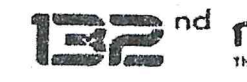

หนังสือฉบับนี้

ฉ.๑ มีผลใช้บังคับตั้งแต่วันที่ ๑ กุมภาพันธ์ ๒๕๖๖ เป็นต้นไป

๕๒ ไม่ใช้บังคับกับการจัดซื้อจัดจ้างที่หน่วยงานของรัฐได้นำร่างประกาศและร่างเอกสารเชิญชวน เผยแพร่เพื่อรับฟังความคิดเห็นจากผู้ประกอบการ หรือได้เผยแพร่ประกาศและเอกสารเชิญชวน ในระบบจัดซื้อ จัดจ้างภาครัฐด้วยอิเล็กทรอนิกส์ (e - GP) หรือได้มีหนังสือเชิญชวน ไปแล้วก่อนวันที่หนังสือฉบับนี้มีผลใช้บังคับ ให้หน่วยงานของรัฐดำเนินการในขั้นตอนต่อไปได้ โดยใช้แบบประกาศ แบบเอกสาร และหนังสือเชิญชวน ตามแนวทางเดิมต่อไป

จึงเรียนมาเพื่อโปรดทราบ และแจ้งให้หน่วยงานในสังกัดและเจ้าหน้าที่ที่เกี่ยวข้องถือปฏิบัติต่อไป

ขอแสดงความนับถือ

#### your inimmen

(นางสาวกุลยา ตันติเตมิท) อธิบดีกรมบัญชีกลาง ปฏิบัติราชการแทน ปลัดกระทรวงการคลัง ประธานกรรมการวินิจฉัย

กองการพัสดุภาครัฐ ฝ่ายเลขานุการ โทร. ๐ ๒๑๒๗ ๗๐๐๐ ต่อ ๔๕๘๘ - ๙ โทรสาร ๐ ๒๑๒๗ ๗๑๘๕ - ๖

#### รียน ท่านปลัดกระทรวง

- ต ก.พ. ๒๕๖๖

- และเวียนให้หน่วยงานใน สป.

มอบ...<mark>าเมค.</mark> และเวียนหน่วยงานใน สป.

Scoon , TIN 62

(นางโสรดา เลิศอาภาจิตร์) รองปลัดกระทรวง ปฏิบัติราชการแทน ปลัดกระทรวงพาณิชย์

sa Anno sag

กรมบัญชีกลางจัดส่งเอกสารให้กรมต่างๆ โดยตรงแล้ว

1504

การกำหนดเงื่อนไขในเอกสารประกวดราคาซื้อ เอกสารประกวดราคาจ้างก่อสร้าง เอกสารประกวดราคาจ้างทั่วไปที่มิใช่งานก่อสร้าง และเอกสารประกวดราคาเช่า ด้วยวิธีประกวดราคาอิเล็กทรอนิกส์ (e-bidding) กรณีใช้เกณฑ์ราคาในการพิจารณาคัดเลือกผู้ชนะ

ให้กำหนดเงื่อนไขในเอกสารประกวดราคาซื้อฯ เอกสารประกวดราคาจ้างก่อสร้างฯ เอกสารประกวดราคา จ้างทั่วไปที่มิใช่งานก่อสร้างฯ และเอกสารประกวดราคาเช่าฯ กรณีใช้เกณฑ์ราคาในการพิจารณาคัดเลือกผู้ชนะ โดยให้นำข้อความดังต่อไปนี้ ไปกำหนดเป็นวรรคสาม ของข้อ ๕.๘ "ทั้งนี้ ผู้ประกอบการ SMEs ที่จะได้แต้ม ต่อด้านราคาตามวรรคหนึ่ง จะต้องมีวงเงินสัญญาสะสมตามปีปฏิทินรวมกับราคาที่เสนอในครั้งนี้แล้ว มีมูลค่ารวมกันไม่เกินมูลค่าของรายได้ตามขนาดที่ขึ้นทะเบียนไว้กับ สสว."

สิ่งที่ส่งมาด้วย ๒

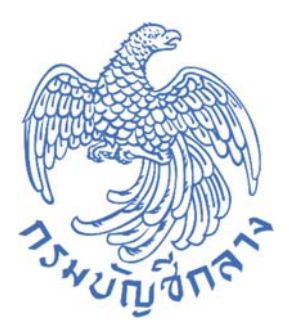

วิธีการกำหนดเงื่อนไขในเอกสารประกวดราคาและประกาศเชิญชวน ด้วยวิธีประกวดราคาอิเล็กทรอนิกส์ (e-bidding) ตามหนังสือคณะกรรมการวินิจฉัยปัญหาการจัดซื้อจัดจ้าง และการบริหารพัสดุภาครัฐ ด่วนที่สุด ที่ กค (กวจ) ๐๔๐๕.๒/ว ๕๖ ลงวันที่ ๒๔ มกราคม ๒๕๖๖

กลุ่มงานพัฒนาระบบจัดซื้อจัดจ้างภาครัฐและการบริหารพัสดุภาครัฐด้วยอิเล็กทรอนิกส์ กองระบบการจัดซื้อจัดจ้างภาครัฐและราคากลาง กรมบัญชีกลาง

# สารบัญ

|    |                                                            | หน้าที่ |
|----|------------------------------------------------------------|---------|
| ୭. | การกำหนดเงื่อนไขใน Template เอกสารประกวดราคาอิเล็กทรอนิกส์ | o       |
| ම. | การบันทึกผลการพิจารณา                                      | ම       |

## วิธีการกำหนดเงื่อนไขในเอกสารประกวดราคาด้วยวิธีประกวดราคาอิเล็กทรอนิกส์ (e-bidding) และการบันทึกผลการพิจารณา

## ๑. การกำหนดเงื่อนไขใน Template ร่างเอกสารประกวดราคา

๑) ระบุข้อความเพิ่มเติมในหัวข้อ ๕.หลักเกณฑ์และสิทธิในการพิจารณา กำหนดเป็นวรรคสาม ของข้อ ๕.๘ "ทั้งนี้ ผู้ประกอบการ SMEs ที่จะได้แต้มต่อด้านราคาตามวรรคหนึ่ง จะต้องมีวงเงินสัญญาสะสม ตามปีปฏิทินรวมกับราคาที่เสนอในครั้งนี้แล้ว มีมูลค่ารวมกันไม่เกินมูลค่าของรายได้ตามขนาดที่ขึ้นทะเบียนไว้ กับ สสว."

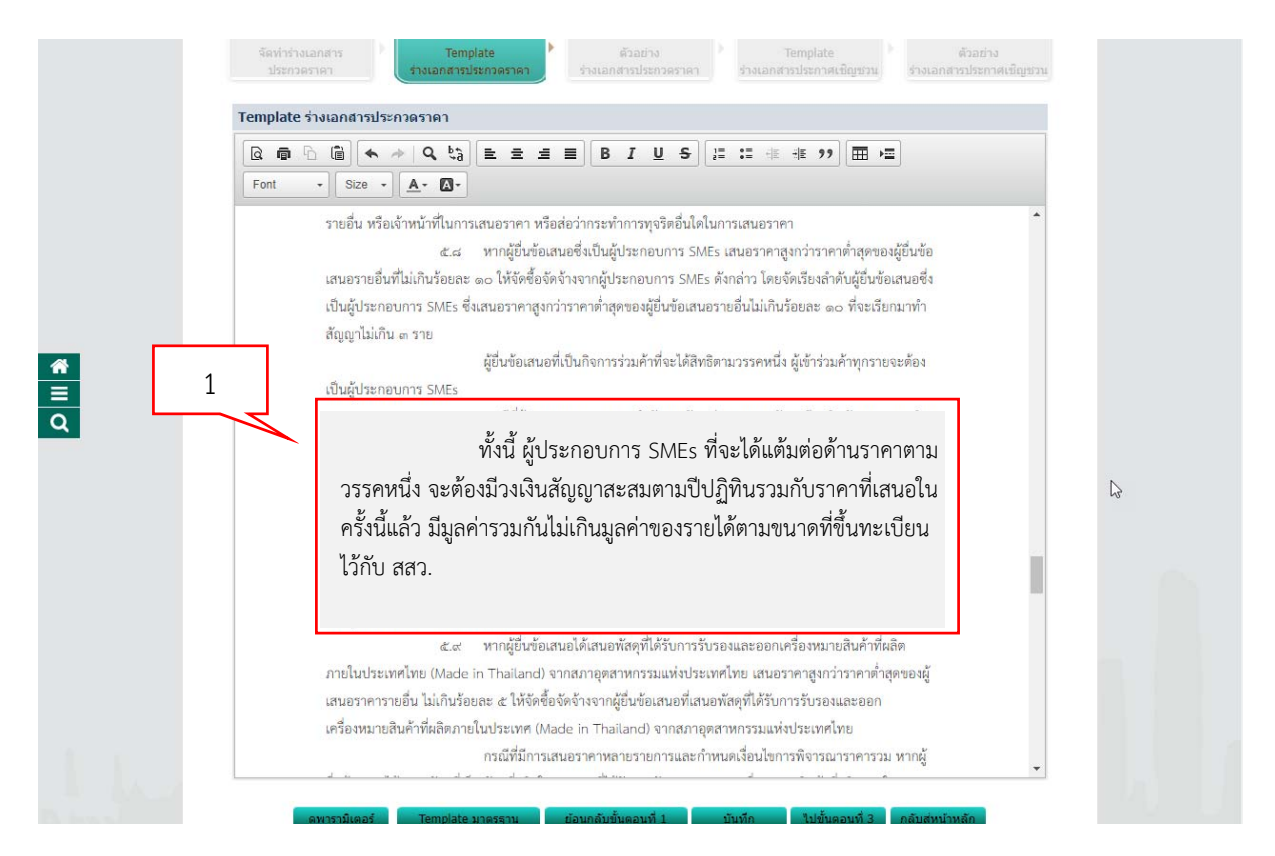

### ๒. การบันทึกผลการพิจารณา

| June Thai | Government         | Procurement                                                                                  |                                                                                          |                                            | TrainEGP 1063 -<br>กร            | ี หัวหน้าเจ้าหน้าที่พัสดุ<br>มบัญชีกลาง กรุงเทพฯ |
|-----------|--------------------|----------------------------------------------------------------------------------------------|------------------------------------------------------------------------------------------|--------------------------------------------|----------------------------------|--------------------------------------------------|
|           | ข้อมูลโครงกา       | 5                                                                                            |                                                                                          |                                            |                                  |                                                  |
|           | A1<br>A2           | เลขที่โครงการ<br>ชื่อโครงการ<br>บันทึกผลการพิจารณาแบบ<br>วันที่เปิดชอง<br>มดิที่ประชุมวันที่ | 65127000009<br>ประกวศราคาซื้อวัสดุสำนักงาร<br>ใช้มดที่ประชุม<br>12/12/2565<br>12/12/2565 | ม ด้วยวิธีประกวดราคาอิเล็กทรอนิกส์ (e-bido | ding)                            |                                                  |
|           | สำดับ              | รายการเอก                                                                                    | าสาร                                                                                     | จัดทำเอกสาร                                | สถานะ                            |                                                  |
|           | 1 ตรวจส<br>2 ตรวจส | บบเอกสารเสนอราคา<br>บบคุณสมบัติและข้อเสนอทางด้านเท                                           | คนิค                                                                                     | รายละเอียด/แก้ไข<br>รายละเอียด/แก้ไข       | ตำเนินการแล้ว<br>ยังไม่ตำเนินการ |                                                  |
|           |                    | ดำเนินการข้                                                                                  | ปั้นตอนต่อไป ยกเลิกดำเนิน                                                                | เการขั้นตอนต่อไป กลับสู่หน้าหลัก           |                                  |                                                  |

๑) การตรวจสอบคุณสมบัติและข้อเสนอทางด้านเทคนิค คลิก "รายละเอียด/แก้ไข"

ระบบจะแสดงหน้าจอการบันทึกผลการตรวจสอบคุณสมบัติและข้อเสนอด้านเทคนิค

๒) หัวข้อ "เป็นผู้ประกอบการวิสาหกิจขนาดกลางและขนาดย่อม (SMEs)" คลิก "บันทึกผล"

| จำนวนผู้เสนอราคาผ่านการตรวจสอบเอกสารทั้งหมด 2 ราย<br>รายการช่อเสนอทางด้านคุณสมบัติและเทคนิด                                                                                                    | จำนวนผู้ผ่าน                                 | จำนวนผู้ไม่ผ่าน                | การพิจารณา |     |
|----------------------------------------------------------------------------------------------------|----------------------------------------------|--------------------------------|------------|-----|
| ข้อเสนอทางคณสมบัติ                                                                                                    |                                              |                                |            |     |
| การเปรียบเพียบข้อมลกรรมการผ้จัดการกับฐานข้อมล                                                                                                    | 1                                            |                                |            |     |
| การเปรียบเพียบข้อมูลบัญชีผู้ถือหุ้นกับฐานข้อมูล                                                                                                    | 1                                            |                                | 4          |     |
| การเปรียบเทียบข้อมูลผู้มีอำนาจควบคุมกับฐานข้อมูล                                                                                                    | 1                                            |                                |            |     |
| ผู้เสนอราคาต้องเป็นผู้มีอาชีพขายพัสดุที่ประกวดราคาอิเล็กทรอนิกส์                                                                                                    | 2                                            |                                | 4          |     |
| ผู้เสนอราคาและกรรมการของบริษัทต้องไม่เป็นผู้ที่ถูกระบุชื่อไว้ในบัญชีรายชื่อผู้<br>ทิ้งงานของทางราชการและได้แจ้งเวียนชื่อแล้ว                                                                                                    | 2                                            |                                | 4          |     |
| ผู้เสนอราคาต้องไม่เป็นผู้ได้รับเอกสิทธิ์หรือความคุ้มกันซึ่งอาจปฏิเสธไม่ยอมขึ้น<br>ศาลไทย                                                                                                    | 2                                            |                                | 4          |     |
| ผู้เสนอราคาต้องไม่เป็นคู่สัญญากับส่วนราชการและหรือกำลังจะเป็นคู่สัญญากับ<br>ส่วนราชการเกินจำนวนดามที่ กวพ. กำหนด                                                                                                    | 2                                            |                                | 4          |     |
| ผู้เสนอราคาต้องไม่เป็นผู้มีผลประโยชน์ร่วมกันกับผู้เสนอราคารายอื่น                                                                                                    | 2                                            |                                | 4          |     |
| บุคคลหรือนิดิบุคคลที่จะเข้าเป็นคู่สัญญาต้องไม่อยู่ในฐานะเป็นผู้ไม่แสดงบัญชี<br>รายรับรายจ่าย หรือแสดงบัญชีรายรับรายจ่ายไม่ถูกต้องครบถ้วนในสาระสำคัญ                                                                                          | 2                                            |                                | 4          |     |
| บุคคลหรือนิดิบุคคลที่จะเข้าเป็นคู่สัญญากับหน่วยงานภาครัฐต้องลงทะเบียนใน<br>ระบบอิเล็กทรอนิกส์ ของกรมบัญชีกลาง                                                                                                    | 2                                            |                                | 4          |     |
| คุณสมบัติอื่น ๆ (ผู้ยืนข้อเสนอต้องมีมูลต่าสุทธิของกิจการ และสิทธิไนการรับงาน<br>ของผู้ยืนข้อเสนอ ณ วันยืนข้อเสนอ เป็นไปตามหนังสือคณะกรรมการวินิจจัยยัญหา<br>การจัดขึ้อจัดจ้างและการบริหารพัสตุภาครัฐ ต่วนที่สุด ที่ กค(กวจ) ที่ ลงวันที่<br> | 2                                            |                                | 4          | [₂  |
| ข้อเสนอทางด้านเทคนิคตามรายการพิจารณา                                                                                                    |                                              |                                |            |     |
| กล้องรักษาความปลอดภัย(46.17.16.10 )                                                                                                    |                                              |                                |            |     |
| หนังสือมอบอำนาจซึ่งปิดอากรแสตมป์ตามกฎหมายในกรณีที่ผู้ยืนข้อเสนอ                                                                                                    | 2                                            |                                | 4          |     |
| แคตตาล็อกและหรือแบบรูปรายการละเอียดคุณสักษณะเฉพาะ                                                                                                    | 2                                            |                                | 4          |     |
| เป็นผู้ประกอบการวิสาหกิจขนาดกลางและขนาดย่อม (SMEs)                                                                                                    |                                              |                                | บันทึกผล   |     |
| เป็นสินค้า made in thailand                                                                                                    |                                              |                                | บันทึกผล   |     |
| หมายเหตุ : การบันทึกผลการพิจารณาคลิกที่ <sub>มันถือผล</sub> คอสัมภ์การพิจารณา จ                                                                                                    | : บันทึกผลการพิจา<br>เกล่าเงินการตั้นความต่า | เรณาแล้ว<br>Into ครับสมบัวนจัด |            | - Y |

ระบบจะแสดงหน้าจอรายการพิจารณา "เป็นผู้ประกอบการวิสาหกิจขนาดกลางและขนาดย่อม (SMEs)"

๓) บันทึกว่า ผู้ประกอบการรายใดเป็น SMEs ดังนี้ กรณีที่ผู้ประกอบการ SMEs ทำสัญญากับหน่วยงานของรัฐ จนมีวงเงินสัญญาสะสมรวมราคาที่เสนอในครั้งนี้เกินกว่ามูลค่าของรายได้ตามขนาดและภาคธุรกิจที่ได้ ขึ้นทะเบียนไว้กับ สสว. แล้ว ตามหลักเกณฑ์รายได้ที่ สสว. กำหนดไว้สำหรับการขึ้นทะเบียนเป็น SME-GP ผู้ประกอบการ SMEs รายนั้นจะไม่ได้รับการพิจารณาให้แต้มต่อด้านราคากรณีการเสนอราคาสูงกว่าราคาต่ำสุด ของผู้เสนอราคารายอื่น ให้เลือกว่า "**ไม่ใช่ SMEs**"

| <b>ଙ</b> )  ମହ "' | บันทึก"                                                                                     |                                                                                                    |                                                              |                                                                                         |
|-------------------|---------------------------------------------------------------------------------------------|----------------------------------------------------------------------------------------------------|--------------------------------------------------------------|-----------------------------------------------------------------------------------------|
| 55<br>3           | บบการจัดซื้อจัดจ้างภาค<br>Government Procurement                                            | รัฐ ทดลองใช้งาน (เฟส3)                                                                                                    | Та                                                           | วันที่ 21 ธันวาคม 2565<br>InEGP 1063 - หัวหน้าเจ้าหน้าที่หัสดุ<br>กรมบัญชีกลาง กรุงเทพฯ |
|                   | ข้อมูลโครงการ                                                                               |                                                                                                    |                                                              |                                                                                         |
| *                 | A1 เลขที่1<br>A2 ชื่อ1<br>บันทึกผลการพิจาร<br>รายการทั<br>ช้อเสนอทางด้านเทคนิดตามรายกา      | ครงการ 65127000009<br>ประกวดราคาซื้อวัสดุสำนักงาน ด้วยวิธีประ<br>ณาแบบ ใช้มดิที่ประชุม<br>กล้องรักษาความปลอดภัย(46.17.16.10 )<br>รพิจารณา : เป็นผู้ประกอบการวิศาทก์จชนาดกล | กาดราคาอิเล็กพรอนิกส์ (e-bidding)<br>                        |                                                                                         |
| Q                 | เลขประจำดัวผู้เสียภามีอากร<br>3700400299231<br>8765432150289<br>กองระบบการจัดข้อจัดจ้างกาคร | รายชื่อผู้ขึ้นเอกสารเสนอราคา<br>ร้านเอส เจ เมติคอล<br>ผู้คำอบรมคนที่ 4000 สาขา test<br>บันทึก กลับสู่หน้าหลั<br>รมปัญชีกลาง ถนนพระราม 6 แขวงพญาโท เขตพญาโท เ               | เป็น SMEs ใช่หรือไม่<br>ใช่ © ไม่ใช่<br>© ใช่ © ไม่ใช่<br>เก | 3<br>FCOM0005_4K2                                                                       |

สิ่งที่ส่งมาด้วย ๓

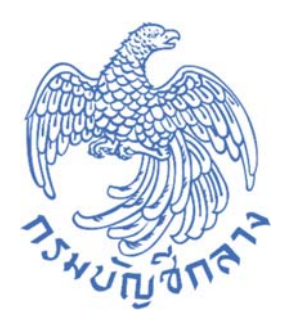

วิธีการตรวจสอบสถานะการดำเนินการและมูลค่าของสัญญา ตามหนังสือคณะกรรมการวินิจฉัยปัญหาการจัดซื้อจัดจ้าง และการบริหารพัสดุภาครัฐ ด่วนที่สุด ที่ กค (กวจ) ๐๔๐๕.๒/ว ๕๖ ลงวันที่ ๒๔ มกราคม ๒๕๖๖

กลุ่มงานพัฒนาระบบจัดซื้อจัดจ้างภาครัฐและการบริหารพัสดุภาครัฐด้วยอิเล็กทรอนิกส์ กองระบบการจัดซื้อจัดจ้างภาครัฐและราคากลาง กรมบัญชีกลาง

### 1. วิธีการตรวจสอบสถานะการดำเนินการและมูลค่าของสัญญา

- 1) คลิก 🔳
- 2) คลิก "การดำเนินการของผู้ค้า"

|                                                                           | ระบบการจัดซื้อจัดจ้าง.<br>Thai Government Procurement | กาครัฐ Training           | วันที่ 21 ธันวาคม 2565<br>กรกมล จันทร์สถิต - หัวหน้าเจ้าหน้าที่หัสตุ<br>องค์การบริหารส่วนจังหวัดปหุมธานี-องค์การบริหารส่วนจังหวัดปหุมธานี |
|---------------------------------------------------------------------------|-------------------------------------------------------|---------------------------|----------------------------------------------------------------------------------------------------|
| กรณะ จับทร์สรีต<br>ทั่วหน้าเจ้าหน้าที่หัสดุ<br>ออกรากระบบงาน<br>ลงทะเบียน |                                                       | เพิ่มแผนการจัดซื้อจัดจ้าง |                                                                                                    |
| แมนการจัดซื้อรัดรัวง<br>ประกาศจัดซื้อรัดรัวง<br>สัญญาและหลักประกัน        |                                                       | เพิ่มโครงการ              |                                                                                                    |
| Helpdesk                                                                  |                                                       | รายการโครงการ             |                                                                                                    |
| 2                                                                         | 77                                                    |                           |                                                                                                    |
|                                                                           | A                                                     |                           |                                                                                                    |

- ระบบจะแสดงหน้าจอ รายชื่อผู้ค้าที่เป็นคู่สัญญา 3) ระบุ "เลขประจำตัวผู้เสียภาษี" หรือ "ชื่อผู้ค้าภาครัฐ" ที่ต้องการค้นหา
- 4) กด "ค้นหา"
- 5) ระบบจะแสดงรายชื่อผู้ค้าภาครัฐ ที่ค้นหา
- 6) คลิก "รายละเอียด" ที่สถานะการดำเนินงาน

|                                           | เลขประจำตัวผู้เสียภาษีอากร<br>ชื่อผู้คำภาครัฐ |              | <br>3 |
|-------------------------------------------|-----------------------------------------------|--------------|-------|
| ายสื่อยู่นั้วให้โอรงอาร                   | 4 <u>สัมหา</u>                                | ล้างตัวเลือก | _     |
| ายช่อผู้คาในโครงการ<br>เลขประจำตัวผู้เสีย | 4                                             |              |       |

7) ระบบจะแสดงรายละเอียดสถานะการดำเนินงานของผู้ค้า ซึ่งจะแสดงการขึ้นทะเบียนเป็น SME-GP ขนาด และภาคธุรกิจของผู้ประกอบการ SMEs โดยระบบ e-GP จะเชื่อมโยงข้อมูลมาจาก สสว. โดยหน่วยงาน สามารถตรวจสอบว่าผู้ประกอบการ SMEs มีขนาดและภาคธุรกิจใดที่ได้ขึ้นทะเบียนไว้กับ สสว.

- 8) เลือก "ปีตามสัญญา"
- 9) คลิก "สรุปมูลค่าสัญญาเปรียบเทียบกับมูลค่ารายได้ SMEs"

| 4                    | อผู้ค้า/ผู้รับจ้าง/ที่ปรึก<br>พประจำตัวผู้เสียกาษีย                                                             | ษา 🌖 บริษัท เอบีซี จำกัด<br>อากร 0123456789101                                                                                | (มหาชน)                                                                                                   |                                                  |                |              |
|----------------------|----------------------------------------------------------------------------------------------------|----------------------------------------------------------------------------------------------------|----------------------------------------------------------------------------------------------------|--------------------------------------------------|----------------|--------------|
| ų                    | ประกอบการ SME                                                                                                   | 🔾 ໄມ່ເປັ່ນ 🔘 ເປັ່ນ                                                                                                    | ขนาด SMALL ภาคธุรกิจ การค้า                                                                               |                                                  |                |              |
| วั<br>สิ<br>(แ<br>วั | ันที่ขึ้นทะเบียน SME<br>ทธิ์ในการทำธุรกรรมด่<br>ช่น การวับใบคำขอ / แน<br>ถานะรายการสัญญา<br>ันที่ประมวลผลข้อมูล | 01/04/2565 วันที่สิ้นสุ<br>เงๆ กับหน่วยงานภาครัฐ ได้วั<br>อราคา / ลงนามในตัญญา)<br>สัญญาล่าซ้า 4 สัญญา<br>14/11/2565 01:35:00 | ด 30/03/2566<br>บลิทธิ์<br>จากทั้งหมด 4 สัญญา คิดเป็น 100 เปอร์เซ็นด์<br>.0                               | 7                                                |                |              |
| จ                    | ตามสัญญา                                                                                                    | ทั้งหมด                                                                                                    |                                                                                                    |                                                  |                |              |
| เรื่                 | อนไขการแสดงผล<br>น่วยงาน                                                                                        | <ul><li>แสดงทั้งหมด</li><li>แสดงทั้งหมด</li></ul>                                                                             | 🤍 เฉพาะสัญเ<br>🔍 เฉพาะหน่ว                                                                                |                                                  |                |              |
| รายงานโครง           | เการ / สัญญา                                                                                                    |                                                                                                    |                                                                                                    |                                                  |                |              |
| ໄຕາມສັญญา            | วิธีการจัดหา                                                                                                    | หน่วยงานภาครัฐ                                                                                                    | รายการโครงการ / เลขคุมสัญญา                                                                               | ระยะเวลาสัญญา (วันที่เริ่มด้น - วันสิ้นสุดสัญญา) | สถานะการส่งงาน | มูลค่าสัญญา  |
| 2565                 | งานจ้างก่อสร้าง                                                                                                 | กรมทางหลวง กรุงเทพฯ                                                                                                    | 6500001111111 ประกวดราคาจ้างก่อสร้าง<br>ด้วยวิธีประกวดราคาอิเล็กทรอนิกส์ (e-bidding)<br>(6500000000001)   | 01/01/2565 - 31/05/2565                          | ×              | 7,500,000.00 |
| 2565                 | งานซื้อ                                                                                                    | กรมบัญชีกลาง กรุงเทพฯ                                                                                                    | 6500001111112 ประกวดราคาซื้อคอมพิวเตอร์<br>ด้วยวิธีประกวดราคาอิเล็กทรอนิกส์ (e-bidding)<br>(650000000002) | 15/11/2565 - 31/12/2565                          | ×              | 1,500,000.00 |
| หมายเหตุ :           | เครื่องหมาย 🗙                                                                                                   | หมายถึง ยังไม่ส่งมอบ <mark>หรือ</mark> ส่งมอบงาท                                                                              | ยังไม่ครบถ้วน (ไม่ครบทุกงวด) และเกินกำหนดเวลาส่งมอบง                                                      | เวดสุดท้าย                                       |                |              |
|                      | ×                                                                                                    | หมายถึง ยังไม่ส่งมอบ <mark>หรือ</mark> ส่งมอบงาน                                                                              | ยังไม่ครบถ้วน (ไม่ครบทุกงวด) และยังไม่เลยกำหนดเวลาส่งม                                                    | มอบงวดสุดท้าย<br>                                |                |              |
| ลำดัง                | บที่ 1 - 2 จากทั้งหมด                                                                                           | 2 รายการ                                                                                                    |                                                                                                    | ย้อนกลับ 1                                       | ถัดไป          |              |
|                      |                                                                                                    | สรุปมูลค่าสัญญาเปรียบเพี<br>กับมูลค่ารายได้ SME                                                                               | รายละเอียดสถานะ<br>การดำเนินงานของผู้ด้า                                                                  | ดูประวัติ                                        | nee            |              |
|                      |                                                                                                    |                                                                                                    |                                                                                                    |                                                  |                |              |

10) ระบบจะแสดงตารางสรุปมูลค่าสัญญาเปรียบเทียบกับมูลค่ารายได้ตามคุณสมบัติของ SMEs ้ที่ สสว.กำหนด หน่วยงานสามารถตรวจสอบวงเงินสัญญาสะสมรวมกับราคาที่เสนอในครั้งนี้ว่าเกินกว่ามูลค่า ของรายได้ตามขนาดและภาคธุรกิจ ตามหลักเกณฑ์รายได้ที่ สสว. กำหนดไว้สำหรับการขึ้นทะเบียนเป็น SME-GP หรือไม่ โดยเปรียบหัวข้อ "มูลค่าสัญญารวมทั้งสิ้นรวมกับราคาที่เสนอในครั้งนี้" กับ "มูลค่ารายได้ตามคุณสมบัติ ของ SMEs"

|                                                                                                    | สรุปมูลค่าสัญญาเปรียบเ                                                                                                    | ทียบกับมูลค่ารายได้ตาม | คุณสมบัติของ SME ที่ สสว   | พิมพ์เมื่อ<br>ว. กำหนด                  | 15/11/2565 15: | 30:25 |
|----------------------------------------------------------------------------------------------------|----------------------------------------------------------------------------------------------------|------------------------|----------------------------|-----------------------------------------|----------------|-------|
| ชื่อผู้ค้า/ผู้รับจ้าง/ที่ปรึกษา<br>เลขประจำคัวผู้เสียภาษีอากร<br>ผู้ประกอบการ SME เป็น 1<br>วันที่ขึ้นทะเบียน SME 01/0<br>วันที่ประมวลผลข้อมูล 14/1 | ห้างหุ้นส่วนจำกัด สมชะไม้ประดับ<br>0713552000031<br>ขนาดSMALL ภาดธุรกิจการด้า<br>4/2565 วันที่สิ้นสุด 30/03/2566<br>11/2565 01:19:59.0 |                        |                            |                                         |                |       |
|                                                                                                    | <b>ປິຕາມສັญญ</b> າ<br>(ປີປฏิทิน)                                                                                                    | จำนวนสัญญา<br>ทั้งหมด  | มูลค่าสัญญา<br>รวมทั้งสิ้น | มูลค่ารายได้<br>ตามคุณสมบัติของ SMEs ** |                |       |
|                                                                                                    | ปี<br>หน่วยงาน ก.<br>หน่วยงาน ข.                                                                                                    |                        |                            |                                         | 10             |       |
|                                                                                                    | รวมของปี<br>รวมทั้งสิ้น                                                                                                    |                        | 20,000,000                 | 50,000,000                              |                |       |

\*\* หมายเหตุ ๑. ในกรณีที่ผู้ประกอบการเป็น SME จะแสดงมูลค่าวงเงินตามที่ได้ขึ้นทะเบียนไว้กับ สสว. แต่ถ้าไม่เป็น SME จะไม่ขึ้นวงเงินในช่องมูลค่ารายได้ตาม คุณสมบัติของ SMEs

๒. จำนวนสัญญาและมูลค่าสัญญา ไม่รวมสัญญาที่หน่วยงานของรัฐที่ได้มีการบันทึกข้อมูลการบอกเลิกสัญญาในระบบ e-GP แล้ว